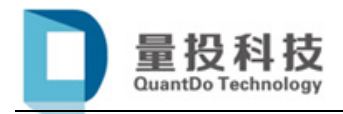

# PythonGo 安装使用文档

## 目 录

| 目  | 큧                      | 1  |
|----|------------------------|----|
| 1. | 产品简介                   | 2  |
|    | 1.1 关于无限易              | 2  |
|    | 1.2 为什么用 Python        | 2  |
|    | 1.3 初识 PythonGo        | 3  |
|    | 1.4 初识 PythonLab       | 5  |
| 2. | PythonGo 使用说明          | 7  |
|    | 2.1 安装教程               | 7  |
|    | 2.1.1 安装包下载            | 7  |
|    | 2.1.2 安装 Anaconda      | 7  |
|    | 2.1.3 安装 Ta-lib 技术指标库  | 8  |
|    | 2.1.4 安装 pyqtgraph 图形库 | 8  |
|    | 2.1.5 出现问题             | 8  |
|    | 2.2 快速开始               | 9  |
|    | 2.2.1 存放策略文件           | 9  |
|    | 2.2.2 启动 PythonGo      | 11 |
|    | 2.2.3 加载策略文件           | 11 |
|    | 2.2.4 创建策略实例           | 12 |
|    | 2.2.5 修改实例参数           | 13 |
|    | 2.2.6 运行策略实例           | 13 |

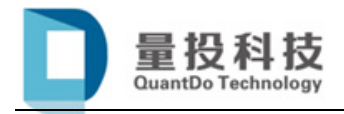

## 1. 产品简介

### 1.1 关于无限易

无限易(InfiniTrader)是<u>上海量投网络科技网络有限公司</u>经两年潜心打磨, 开发出的一款颜值爆表、功能强悍、符合新一代FinTech理念的交易客户端软件。 无限易支持所有的市场和产品,立志于让交易更简单、更高效;针对不同的功能 侧重点,用户可以自行选择高度定制化的布局模式;同时包含了点价下单、执行 算法智能报单和套利猎人及杠杆计算器等特色高效的交易新功能,方便您的个性 化操作。

| ⑦ 无限暴测试          |                  |           |      |             | _        |              |           |       |          |                |      |          |     |        |            |     |     |                 |                |           |         |      |     |       |          |         |            |          | 120      | a x          |
|------------------|------------------|-----------|------|-------------|----------|--------------|-----------|-------|----------|----------------|------|----------|-----|--------|------------|-----|-----|-----------------|----------------|-----------|---------|------|-----|-------|----------|---------|------------|----------|----------|--------------|
| 🗘 (Est. )        | 交易               |           |      |             | ۵        | 1 正好         |           |       |          | 1111           |      |          |     |        |            |     |     |                 |                |           |         |      |     |       |          |         | 版图布局       | 探察信息     | 888888 🌍 | 提示 ON        |
| 投資書账号            | 家时行情             | 1         |      |             |          |              |           |       |          |                |      | 4.0      | 4 8 | 不乱的    | 1          |     |     |                 |                |           |         |      |     |       |          |         |            |          |          | 41×          |
| qdp888888 -      | 現在               | 朝朝        | 現績   | 設置          | 日活       | 設置自透         | 特合        | 自定文教科 | 51       | IFE            | 🔹 ıp | <u>t</u> |     | rb18   |            |     |     |                 |                |           |         |      |     |       |          |         |            |          |          | 分时间<br>0.51% |
| 2010             | 合约代码             | 6 合约名称    | 最新价  | 激跌          | 魏統       | % 买量         | 买价        | 卖价    | 日本       | 今开盘            | 最高价  | 最低价 5    | 63  |        |            |     |     |                 |                |           | Mut     |      |     |       |          |         |            |          |          |              |
| CNY              |                  | 螺纹钢       |      |             |          | % 1          | 4067      | 4082  |          |                |      |          |     | 3938   |            |     |     |                 |                |           |         | ¥    |     |       |          |         |            |          |          |              |
|                  |                  | 螺纹网       |      |             |          | 96 1         |           | 4021  |          |                |      | 4009     |     | 3934   | V. pr      | wh  | M   |                 |                |           |         |      |     |       |          |         |            |          |          |              |
| 推送模式             |                  | 建设的       |      |             |          | 96 290       | 3938      | 3939  | 46       |                |      | 3926 8   | 91  | 3926   |            |     |     |                 |                |           |         |      |     |       |          |         |            |          |          | 0.00%        |
| KHHM 1           |                  | 10040-000 | 3077 |             |          | ne 4         | 2966      | 2972  | 1        | 2000           | 2000 | 3962     |     | 3922   |            |     |     |                 |                |           |         |      |     |       |          |         |            |          |          | 0,10%        |
| 静态权益             |                  | A000000   |      |             |          |              | 3700      | 3073  |          |                |      |          |     | 3914   |            |     |     |                 |                |           |         |      |     |       |          |         |            |          |          | 0.31%        |
| 11,856,614.4     |                  | AREA BO   | 3789 |             |          |              | 3780      | 3/8/  | 2        |                |      |          |     |        |            |     |     |                 |                |           |         |      |     |       |          |         |            |          |          |              |
| TO A TANK        |                  | 螺纹钢       |      |             |          | % 157        | 3716      | 3717  | 65       |                |      | 3703 1   | 17  |        |            |     |     |                 |                |           |         |      |     |       |          |         |            |          |          |              |
| -+13 <u>8</u> -5 |                  | 螺纹钢       | 3645 |             |          | % 2          | 3644      | 3660  |          |                |      |          |     | 25140  |            |     |     |                 |                |           |         |      |     |       |          |         |            |          |          |              |
| U.               |                  | 螺纹钢       |      |             |          | 86 1         | 3603      | 3616  |          |                |      |          |     | 12570  | The states |     |     | i han           | and b          | alt.m     | di la   |      |     |       |          |         |            |          |          |              |
| 持仓盈亏(基币)         | 101904           | 螺纹钢       | 3601 | +10         | +0.28    | 96 1         | 3596      | 3604  | 4        | 3601           | 3601 | 3601     | 0   | 7-17 2 | 21:00:00   |     |     |                 |                | 1         | 9:00:00 |      |     |       | 10:30:00 |         | 13:30:00   | ţ        |          | 15:00:00     |
| -36,000.00       | 快捷下仰             |           |      |             |          |              |           | × and | 16 7     | 时回报            | 算法列表 |          |     |        |            |     |     |                 |                |           |         |      |     |       |          |         |            |          |          |              |
| 持仓盈亏(原币)         | qdp88888         | 18        | • R2 | 价           | • 1      | (FAD)        | -         | 療     | 19<br>19 | -9 <b>1918</b> | 8448 | 全平       | ŦĊ  | -      | 反手         | 行权  |     | 99850<br>196850 | 801.8<br>80)E8 | -16000.00 |         |      |     |       |          |         |            |          |          |              |
| -36,000.00       | rb1810           |           | 1941 |             | •        | GFD          |           | 投資格   | 账号       | 投资             | *    | ADICE    | 天安  | 类型     | 总持仓        | 的错误 | 今待仓 | 可平重             | 可平今            | 重 今开      | 8 4     | FB T | 包活精 | 最新价   | 持仓均价     | 开自均价    | 古用保证金      | 期权市值     | 手动脸亏(基币) | 浮动整守(原币      |
|                  | 2020             | 2020      | 2020 | 191         | 3 0      | 100          | -         | gdp88 | 8888     |                |      | SR809    |     | 投机     |            |     |     |                 |                |           |         |      |     |       |          |         | 1968800.00 |          |          |              |
| -7543A           | 290              | 891508    | 46   | 重"<br>可以开取( | 2258     |              | El Mr. 44 | qdp88 | 8888     |                |      | CF905    |     | 投机     |            |     |     |                 |                |           |         |      |     | 17240 | 17235.0  | 17235.0 | 103410.00  |          |          |              |
|                  |                  |           |      | 马桑开酸        | 2258     |              |           | qdp88 | 8888     |                |      |          |     | 投机     |            |     |     |                 |                |           |         |      |     | 16700 | 16695.0  | 16695.0 | 100170.00  |          |          |              |
| 占用保证金            | Smart +<br>Order |           | 3937 |             | 39<br>买入 | 37<br>1≣     | 3937 息出1日 | qdp88 | 8888     |                |      | rb1901   |     | 投机     | 100        | 100 |     | 100             |                |           |         |      |     | 3716  | 3707.0   | 3707.0  | 370700.00  |          |          | -9000.0      |
| 2,925,580.00     |                  | 1         |      | >           | -        | <b></b> #### |           | qdp88 | 8888     |                |      | hc1901   |     | 投机     | 100        |     |     | 100             |                |           |         |      |     | 3838  | 3825.0   | 3825.0  | 382500.00  |          |          |              |
| 可用资金             |                  |           |      |             |          |              |           |       |          |                |      |          |     |        |            |     |     |                 |                |           |         |      |     |       |          |         |            |          |          |              |
| 8,895,034.4      |                  |           |      |             |          |              |           |       |          |                |      |          |     |        |            |     |     |                 |                |           |         |      |     |       |          |         |            |          |          |              |
|                  |                  |           |      |             |          |              |           |       |          |                |      |          |     |        |            |     |     |                 |                |           |         |      |     |       |          |         |            |          |          |              |
| 11 820 614 4     |                  |           |      |             |          |              |           |       |          |                |      |          |     |        |            |     |     |                 |                |           |         |      |     |       |          |         |            |          |          |              |
| 11,020,014.4     |                  |           |      |             |          |              |           |       |          |                |      |          |     |        |            |     |     |                 |                |           |         |      |     |       |          |         |            |          |          |              |
| 风险度1(%)          |                  |           |      |             |          |              |           |       |          |                |      |          |     |        |            |     |     |                 |                |           |         |      |     |       |          |         |            |          |          |              |
| 24.75            |                  |           |      |             |          |              |           |       |          |                |      |          |     |        |            |     |     |                 |                |           |         |      |     |       |          |         |            |          |          |              |
| 风险度2(%)          |                  |           |      |             |          |              |           |       |          |                |      |          |     |        |            |     |     |                 |                |           |         |      |     |       |          |         |            |          |          |              |
| 24.75            |                  |           |      |             |          |              |           |       |          |                |      |          |     |        |            |     |     |                 |                |           |         |      |     |       |          |         |            |          |          |              |
|                  |                  |           |      |             |          |              |           |       |          |                |      |          |     |        |            |     |     |                 |                |           |         |      |     |       |          |         |            |          |          |              |
|                  |                  |           |      |             |          |              |           |       |          |                |      |          |     |        |            |     |     |                 |                |           |         |      |     |       |          |         |            | 09:18:14 | INK      |              |

#### 图 1-1 无限易"经典组合"布局界面

当然,还有我们今天的主角——PythonGO 和 PythonLab。

- ▶ PythonGo: 基于无限易的快速、易用、可扩展的策略交易引擎。
- > PythonLab: 可单独运行的、结果可视化的数据回测工具。

### 1.2 为什么用 Python

也许您对 Python 这个单词还很陌生,但在过去的两年时间里,"人工智能"、 "机器学习"、"AI 时代"这些热词肯定一次次地冲击着人们的视觉神经和大脑 认知; AlphaGo 的横空出世及柯洁的眼泪,更是让我们开始反思人类和计算机未 来发展之间的关系。

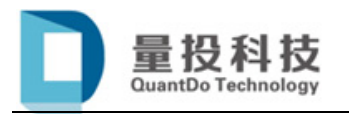

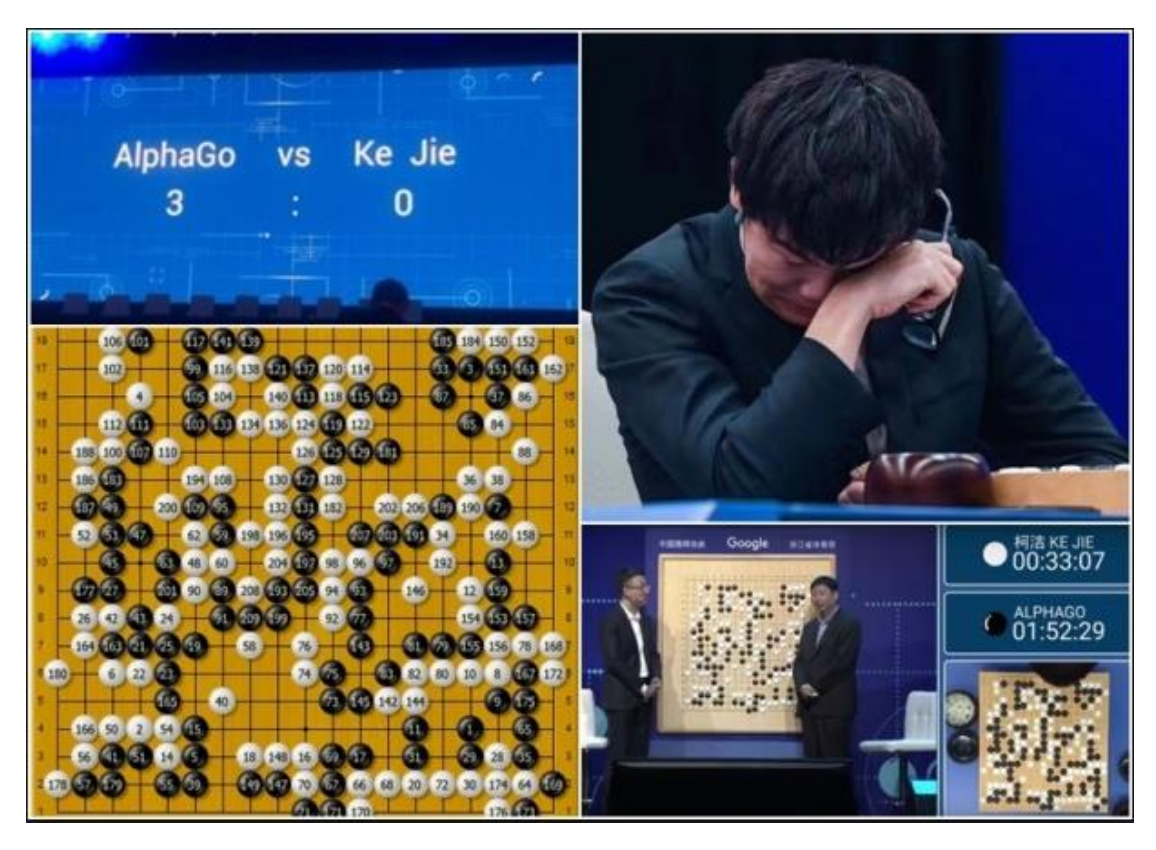

图 1-2 世界冠军柯洁不敌人工智能大脑 AlphaGo

这一切背后默默运行在一台台服务器上的代码,都是用 Python 编写的。 Python 是一种广泛使用、简洁高效、规范优雅的高级编程语言,如果二十一世纪 真的是一个全民编程时代的话,我强烈推荐您,不妨试着和 Python 来一次亲密 的接触。毕竟如今西方世界已经开始流行起了一句戏谑的现代谚语——"人生苦 短,我用 Python。"

PythonGo和PythonLab都是基于Python开发的,您只需要掌握简单的Python 开发基础,便可以参照示例模板及相关文档开发属于自己的交易策略。结合无限 易强大的C++引擎,您的策略可以进行实盘交易来创造财富,也可以利用历史数 据回测来改进模型,让技术助力于交易,让科技服务于未来。

### 1.3 初识 PythonGo

• 简明的工作机制,让交易流程简单明了。

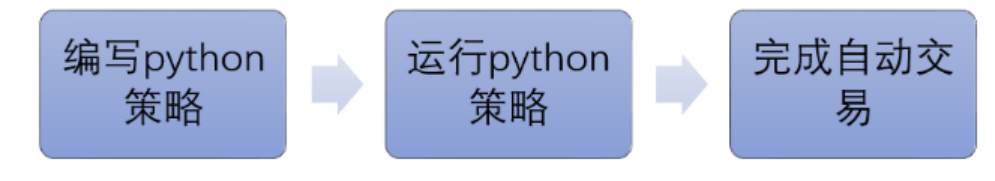

图 1-3 PythonGo 工作流程示意图

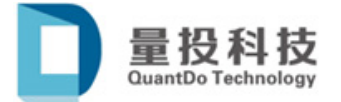

● 实时回报的分类管理,让交易细节精准可控。

| 全庫     | 廠单    | 追单  | 全部    | 未成交 | 已織     | 单/错单 | R  | 定明细 6 | esce. | 输入合约   | 第选   |      |          |       |     |    |    |            |             |     |    |
|--------|-------|-----|-------|-----|--------|------|----|-------|-------|--------|------|------|----------|-------|-----|----|----|------------|-------------|-----|----|
| 投資者账号  | 投資者   |     | 报单编号  |     | 合约代码   | 买卖   | 开平 | 报单价格  | 报单数重  | 报单状态   | 成交数量 | 撤单数量 | 报单时间     | 类型    | 时态  | 备注 | 类别 | 策略         | 本地报单号       | 营业部 | 序号 |
| 053430 | moonn | ejs | 25576 |     | rb1810 |      | 开仓 | 3602  |       | 1 全部成交 |      |      | 22:46:17 | 投机    | GFD |    |    | Python[P2] | 00000000106 |     |    |
| 053430 | moonn | ejs | 25575 |     | rb1805 |      | 开仓 | 3458  |       | 1 全部成交 |      | 0    | 22:46:17 | 投机    | GFD |    |    | Python[P2] | 00000000098 |     |    |
| 053430 | moonn | ejs | 25574 |     | rb1810 |      | 开仓 | 3609  |       | 1 撤单   |      |      | 22:46:14 | 投机    | GFD |    |    | Python[P2] | 00000000074 |     |    |
| 053430 | moonn | ejs | 25573 |     | rb1810 |      | 开仓 | 3602  |       | 1 全部成交 |      | 0    | 22:46:14 | 投机    | GFD |    |    | Python[P2] | 00000000058 |     |    |
| 053430 | moonn | ejs |       |     | rb1810 |      | 开仓 | 3604  |       | 1 撤单   |      |      | 22:46:11 | 投机    | GFD |    |    | Python[P2] | 00000000042 |     |    |
| 053430 | moonn | ejs | 25571 |     | rb1810 |      | 开仓 | 3601  |       | 1 撤单   |      | 1    | 22:46:11 | 投机    | GFD |    |    | Python[P2] | 00000000034 |     |    |
| 053430 | moonn | ejs | 11395 |     | rb1805 |      | 平今 | 3716  |       | 1 全部成交 |      |      | 21:20:00 | 投机    | GFD |    |    | Python[P0] | 00000000026 |     |    |
| 053430 | moonn | ejs | 8089  |     | rb1805 |      | 开仓 | 368   |       | 1 全部成交 |      | 0    | 20:51:00 | 投机    | GFD |    |    | Python[P0] | 00000000018 |     |    |
| 053430 | moonn | ejs | 4874  |     | ag1804 |      | 开仓 | 3680  |       | 1 未成交  |      |      | 18:43:45 | 投机    | GFD |    |    |            | 00000000042 |     |    |
| 053430 | moonn | ejs | 4491  |     | ag1804 |      | 开仓 | 3685  |       | 1 撤单   |      |      | 18:27:46 | 按机    | GFD |    |    |            | 00000000026 |     |    |
| 053430 | moonn | eis | 4148  |     | ag1804 |      | ΠŔ | 3685  |       | 1 撤单   | 0    | 1    | 18.11.44 | 10 M. | GED |    |    |            | 00000000018 |     |    |

图 1-4 实时回报示意图

● CPP + Python 的技术架构,让交易过程稳定高效。

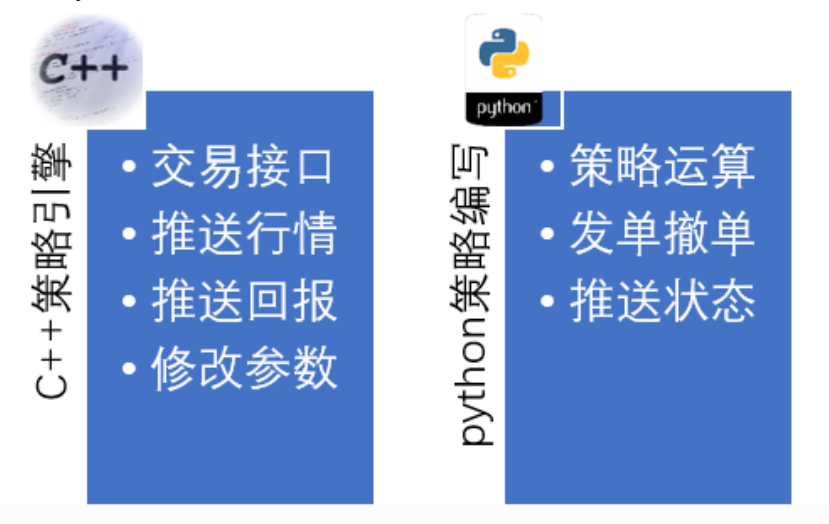

图 1-5 技术架构示意图

● 策略界面的支持,让交易结果直观清晰。

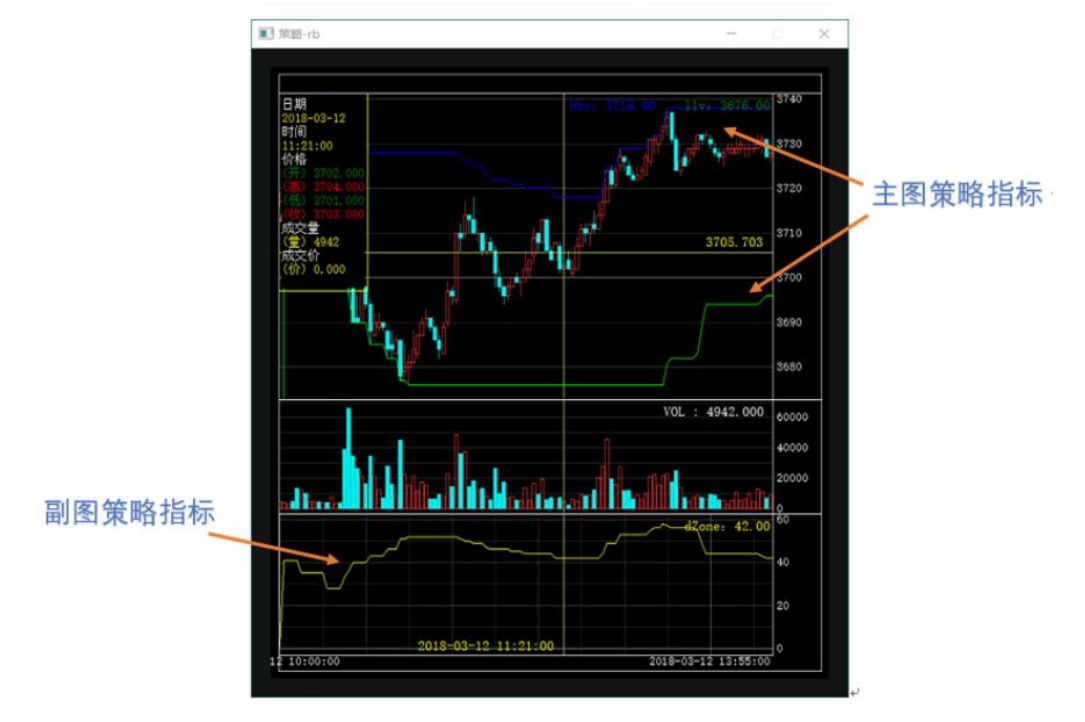

图 1-6 结果 K 线展示示意图

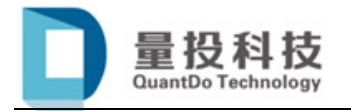

## 1.4 初识 PythonLab

● 简明的回测工作流程

#### 图 1-7 PythonLab 工作流程示意图

● 直观易懂的界面操作

|                                             |            |       |                                    |            |           |         |      |     |    |       |    | - 0 ^ |
|---------------------------------------------|------------|-------|------------------------------------|------------|-----------|---------|------|-----|----|-------|----|-------|
| 策略回測 结果分析                                   |            |       |                                    |            |           |         |      |     |    |       |    |       |
| 回测实例                                        |            |       | 开始回测                               |            |           |         |      |     |    |       |    |       |
| <b>開除 组合报告</b>                              |            |       | 回测 分段回测                            | 全部回測参数扫描   | 滚动优化 聚合K线 | 切换模式 (函 | 重时)  |     |    |       |    |       |
| 策略信息                                        | 交易合约       | 使用资金  | 开始时间                               | 结束时间       | 回測模式      | 周期      | 策略滑点 |     |    |       |    |       |
| GridStrategy<br>■ gd for etf<br>DMAStrategy | ['510050'] | 40000 | 20161001                           | 20161030   |           |         | 0    |     |    |       |    |       |
| ■ dma+blot0                                 | ['tb9999'] | 10000 | 任务管理<br>全部停止 國空所                   | f) (42207) |           |         |      |     |    |       |    |       |
|                                             |            |       | 任務集                                | 96 BE-24   | 1ERt      | 18 vf   | #21F | 100 | 报本 | 98.4% | D# | 休用    |
|                                             |            |       | 日志<br>1556:19 孫乾加乾<br>1556:19 回測界面 | 成功<br>启动成功 |           |         |      |     |    |       |    |       |
| 策略管理 回测实例 数据管理                              | 9          |       |                                    |            |           |         |      |     |    |       |    |       |

#### 图 1-8 PythonLab 操作面板示意图

- 丰富的分析功能
- a. 参数扫描
- b. 策略组合优化
- c. 快速向量化回测
- d. 滚动优化回测

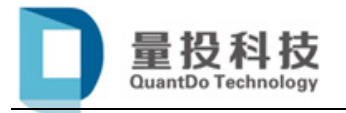

#### ● 丰富的可视化结果展示

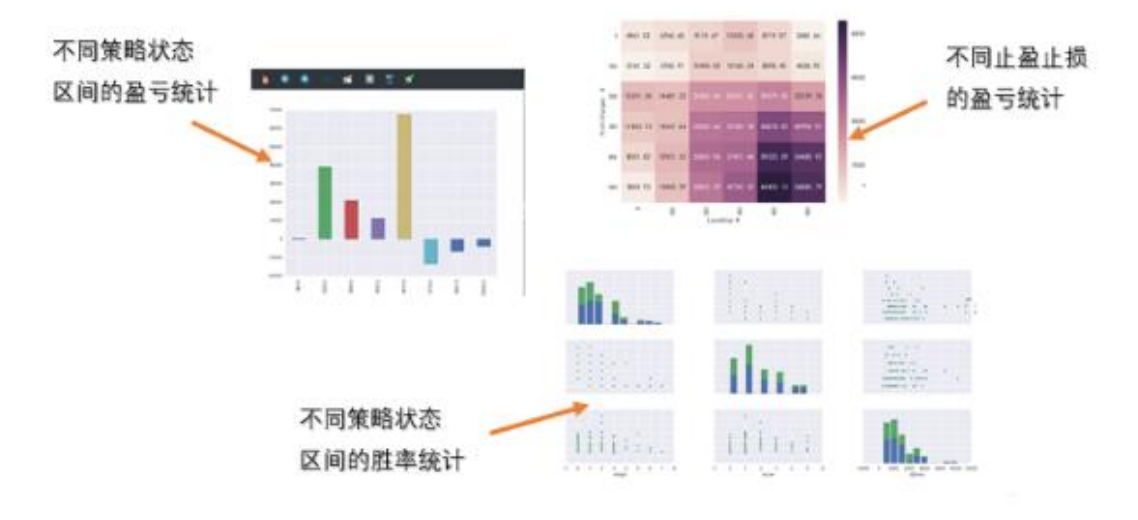

图 1-9 PythonLab 回测结果可视化展示示意图

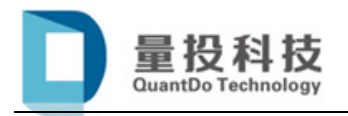

## 2. PythonGo 使用说明

### 2.1 安装教程

### 2.1.1 安装包下载

目前我们提供了 Python 2 和 Python 3 两个版本供您选择,下载方式通过百 度网盘,地址链接如下:

▶ Python 2.7(32 位版本)

链接: <u>https://pan.baidu.com/s/1QLbeTEDI29x94JRLWTAzLg</u>

密码: lgag

▶ Python 3.6(32 位版本)

链接: <u>https://pan.baidu.com/s/1Ip4oRnJvFbFBBcMX2eVGIA</u> 密码: r75w

### 2.1.2 安装 Anaconda

Anaconda 是一个开源的 Python 发行版本,内含了大量的科学运算包。所以为了能正常使用 PythonGo 产品,请您一定安装使用我们指定的 Anaconda 版本;如果您的电脑之前预装了其它的 Python 发行版本,可能需要您先卸载,再重新 安装 Anaconda。

根据您选择需要安装的 Python 版本,解压 2.1.1 章节中的安装包后,鼠标右击目录中对应的以"exe"结尾的 Anaconda 执行安装文件,以管理员身份运行,即可依次点击完成安装。需要注意的是,安装过程中请勾选如下图 2-1 所示的两个选项,以确保您成功在电脑中添加 Python 的环境变量,并以该 Anaconda 版本作为默认的 Python 版本。

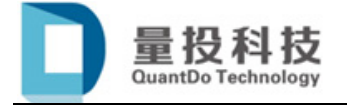

|                                                                                            | Advanced Inst                                                                         | tallation Option                                                               | S                                        |   |
|--------------------------------------------------------------------------------------------|---------------------------------------------------------------------------------------|--------------------------------------------------------------------------------|------------------------------------------|---|
| ANACONDA                                                                                   | Customize how                                                                         | Anaconda integra                                                               | ates with Windows                        | S |
| Advanced Options                                                                           |                                                                                       |                                                                                |                                          |   |
| Add Anaconda to                                                                            | my PATH environ                                                                       | ment variable                                                                  |                                          |   |
| This ensures that PA<br>conda, and any othe<br>If unchecked, then<br>(located in the Start | ATH is set correctly<br>or program in the A<br>you must use the A<br>Menu under "Anag | when using Pytho<br>Anaconda distribut<br>Anaconda Commar<br>conda (32-bit)"). | on, IPython,<br>ion.<br>nd Prompt        |   |
| Register Anacon                                                                            | da as my default P                                                                    | ython 2.7                                                                      |                                          |   |
| This will allow other<br>PyCharm, Wing IDE,<br>detect Anaconda as                          | programs, such as<br>PyDev, and MSI b<br>the primary Pytho                            | Python Tools for<br>binary packages, t<br>on 2.7 on the syste                  | Visual Studio<br>to automatically<br>em. |   |
|                                                                                            |                                                                                       |                                                                                |                                          |   |
| ntinuum Analytics, Inc. —                                                                  |                                                                                       |                                                                                |                                          |   |
|                                                                                            |                                                                                       |                                                                                |                                          |   |

图 2-1 Anaconda 安装过程中勾选项示意图

### 2.1.3 安装 Ta-lib 技术指标库

Anaconda 安装完成后,双击安装目录中的名为"开始安装 TALIB.bat"的脚本文件,系统将会自动安装 ta-lib 技术指标库。

#### 2.1.4 安装 pyqtgraph 图形库

双击安装目录中的名为"pyqtgraph-0.10.0.win32"的文件,系统会自动安装 相应的图形库,以支持K线显示功能。

#### 2.1.5 出现问题

如果您完成了以上的安装步骤,仍然无法在无限易客户端中正常启动 PythonGo程序,可能是因为Anaconda的目录路径没有正确地被添加到系统环境 变量中。您可以参考网络中已有的教程:

➤ Window 10 系统:

https://jingyan.baidu.com/article/8ebacdf02d3c2949f65cd5d0.html

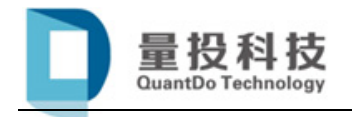

#### ➢ Window 7 系统:

https://jingyan.baidu.com/article/ed2a5d1f3655ca09f6be17a4.html

以笔者的电脑为例,正常安装 Python 2 版本的 Path 环境变量为:

- C:\Users\Administrator\Anaconda2
- C:\Users\Administrator\Anaconda2\Scripts
- C:\Users\Administrator\Anaconda2\Library\bin

在系统 CMD 命令行中输入 "python" 并键入回车,出现如下图 2-2 所示界

面,说明您已成功安装 Anaconda,并且系统环境变量已经设置成功。

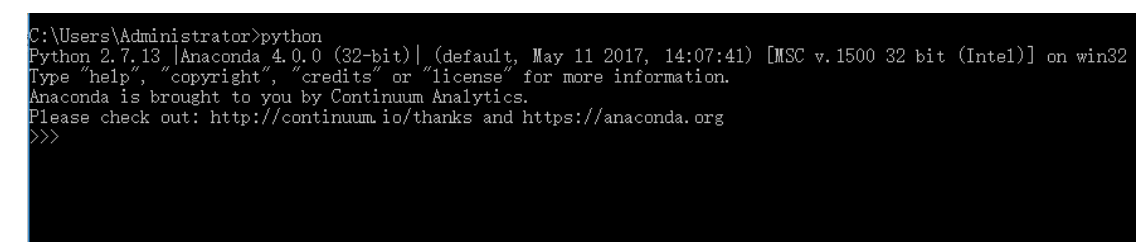

#### 图 2-2 Anaconda 成功安装效果示意图

需要注意的是,在添加环境变量后,需要重新按 2.1.3 和 2.1.4 中内容安装 Ta-lib 技术指标库和 pyqtgraph 图形库。

### 2.2 快速开始

### 2.2.1 存放策略文件

无限易客户端的文件都会"隐藏文件夹"的形式保存在客户机本地,所以您 在开发好自己的策略后,需要把策略文件放到指定的文件目录下。具体方法如下 所示:

▶ 打开文件管理窗口,在路径栏输入 "%APPDATA%"并键入回车,可跳转到本地的隐藏数据文件夹。

| 💻   🛃 🔄 🗢   This PC |               |            |         |
|---------------------|---------------|------------|---------|
| File Computer V     | ew            |            |         |
|                     | PDATA%        |            |         |
| 📌 Quick access      | ∨ Folders (7) |            |         |
| 📃 Desktop 🛛 🖈       | 3D Objects    |            | Desktop |
| 👆 Downloads 🛛 🖈     |               |            |         |
| 🚆 Documents 🛛 🖈     | Videos        |            |         |
| 📰 Pictures 🛛 🖈      | Videos        |            |         |
| ny work             |               |            |         |
|                     | 图 2-3 本地应用数据  | 文件夹打开方式示意图 |         |

▶ 在文件目录中找到对应无限易客户端的数据文件目录,以"无限易模拟" 版本为例,找到名为"InfiniTrader\_Simulation"的文件目录并点击进入。

QuantDo Technology

| File Home Share               | View                        |                    |             |      |
|-------------------------------|-----------------------------|--------------------|-------------|------|
| ← → × ↑ 📙 > Admini            | strator > AppData > Roaming |                    |             |      |
| Back to Quick access (Alt + L | .eft Arrow)                 | Date modified      | Type        | Size |
| 🖈 Quick access                |                             |                    |             |      |
| 📃 Desktop 🛛 🖈                 | 360Safe                     | 3/6/2018 1:12 AM   | File folder |      |
| L Downloads                   | Adobe                       | 3/6/2018 9:51 AM   | File folder |      |
| Documento 🖈                   | h baidu                     | 3/6/2018 11:18 AM  | File folder |      |
|                               | BaiduYunGuanjia             | 3/6/2018 11:18 AM  | File folder |      |
| E Pictures 🖈                  | BaiduYunKernel              | 3/6/2018 11:18 AM  | File folder |      |
| my work                       | dg                          | 3/6/2018 2:04 AM   | File folder |      |
| run                           | DingTalk                    | 7/16/2018 7:15 PM  | File folder |      |
| 公司培训                          | InfiniTrader_ExApexKGI      | 7/12/2018 9:55 AM  | File folder |      |
|                               | InfiniTrader_Simulation     | 7/24/2018 9:27 AM  | File folder |      |
|                               | InfiniTrader_Testver        | 7/23/2018 10:35 AM | File folder |      |
| ineDrive 🍊 🗠                  | Intel                       | 3/6/2018 1:31 AM   | File folder |      |
| This PC                       | IQIYI Video                 | 3/6/2018 1:13 AM   | File folder |      |
|                               | java                        | 7/9/2018 9:28 AM   | File folder |      |
| J 3D Objects                  | JetBrains                   | 3/8/2018 1:34 PM   | File folder |      |
| E Desktop                     | h kingsoft                  | 3/6/2018 1:54 AM   | File folder |      |
| 🔮 Documents                   | Macromedia                  | 3/6/2018 1:22 AM   | File folder |      |
| 👆 Downloads                   | Microsoft                   | 7/16/2018 9:12 AM  | File folder |      |
| h Music                       | Notepad++                   | 7/20/2018 11:26 AM | File folder |      |
| Pictures                      | sQLyog                      | 7/23/2018 5:38 PM  | File folder |      |
| Videos                        | Sublime Text 2              | 3/9/2018 5:49 PM   | File folder |      |
| Videos                        | Subversion                  | 3/15/2018 10:45 AM | File folder |      |
| 🏪 Local Disk (C:)             | d TCData                    | 7/24/2018 9:05 AM  | File folder |      |
| 🕳 work (E:)                   | _ TeamViewer                | 6/26/2018 12:43 PM | File folder |      |
| 👝 other (F:)                  | Tencent                     | 3/6/2018 9:25 AM   | File folder |      |
|                               | T                           | C/C/2010 2 40 DE4  | P1 ( ) ( )  |      |

图 2-4 对应无限易客户端版本数据文件示意图

▶ 依次选择点击 pyStrategy->strategy 目录,将您编写好的 Python 策略文件 移植拷贝复制于此,以便在下一步骤的操作。

| 📕 🖌 🚽 🚽 strategy                                                                                                    |                                                                                          |                                                                                               |                                                  |                                        |  |
|----------------------------------------------------------------------------------------------------|------------------------------------------------------------------------------------------|-----------------------------------------------------------------------------------------------|--------------------------------------------------|----------------------------------------|--|
| File Home Share                                                                                                    | e View                                                                                   |                                                                                               |                                                  |                                        |  |
| ← → ~ ↑ <mark> </mark> → A                                                                                                    | dministrator > AppData > Roaming >                                                       | InfiniTrader_Simulation > pys                                                                 | Strategy → strate                                | ду                                     |  |
| <ul> <li>✓ ✓ Quick access</li> <li>Desktop</li> <li>Downloads</li> <li>✓ Downloads</li> <li>✓ Documents</li> <li>✓ Pictures</li> <li>✓ my work</li> <li>✓ run</li> </ul>    | Name<br>CointegrationTest.py<br>DEMOStrategy.py<br>MAStrategy.py<br>R_BreakerStrategy.py | Date modified<br>7/4/2018 2:42 PM<br>7/4/2018 2:42 PM<br>7/4/2018 2:42 PM<br>7/4/2018 2:42 PM | Type<br>PY File<br>PY File<br>PY File<br>PY File | Size<br>18 KB<br>3 KB<br>8 KB<br>15 KB |  |
| <ul> <li>❑ 公司培训</li> <li>❑ 华宝客户端相关</li> <li>&gt; ▲ OneDrive</li> <li>&gt; 型 This PC</li> <li>&gt; ③ 3D Objects</li> <li>&gt; ■ Desktop</li> <li>&gt; త Documents</li> </ul> |                                                                                          |                                                                                               |                                                  |                                        |  |

图 2-5 策略文件存放目录示意图

### 2.2.2 启动 PythonGo

因为 PythonGo 的运行环境依赖于 C++的策略引擎,所以只能在无限易客户端中启动 PythonGo 程序。在无限易主界面的菜单工具栏中找到命名"Python"的模块,依次点击即可启动 PythonGo 程序。

| 🛱 系统  | 🔓 交易 | ₩₩IK线     | ♀ 策略 | 山证券    | දා Python      | 🛃 期权 | ? 帮助   |
|-------|------|-----------|------|--------|----------------|------|--------|
| 投资考帐号 | 实时行情 |           |      |        | 7001-PythonGo  |      | 4 Þ ×  |
|       | 期些 杏 | ≠U 期初 100 |      | * 哈莱白洪 | 7002-PythonLAB | 户键内标 | 1.持御下台 |

图 2-6 PythonGo 启动方法示意图

### 2.2.3 加载策略文件

▶ 在 PythonGo 界面中点击"加载策略",可以看到 2.2.4 中介绍的目录中 存放的所有策略文件。

| 81        | 8 - <sup>P</sup> | ythonGo          |              |              |   |        |   |      |
|-----------|------------------|------------------|--------------|--------------|---|--------|---|------|
|           |                  | ☑ 开启策略引擎 策略管理    | ※ <b>策</b> 略 | <b>躬</b> 掌开启 |   |        |   |      |
|           |                  | 策略文件             | •            | 加载状态         | 策 | 略描述    | 1 | 加载策略 |
|           | 文件选              | -<br>译           |              |              |   |        | × | 移除策略 |
|           | 刷                | ĥ                |              |              |   | 确认     |   | 创建实例 |
| _         | 策略               | 文件               |              | _            |   | 所选文件   |   | 重载策略 |
|           | ATSt             | rategy.py        |              |              |   |        |   |      |
| ≣fîî<br>- | Coin             | tegrationTest.py |              | >            |   |        |   |      |
| Լ         | DEM              | lOStrategy.py    |              | <            |   |        |   |      |
|           | DM/              | Strategy.py      |              |              |   |        |   |      |
| 可         | MM               | Strategy.py      |              |              |   | 加载成功文件 |   |      |
| 可         | Price            | Strategy.py      |              |              |   |        |   |      |
| 8         | R_Br             | eakerStrategy.py |              |              |   |        |   |      |
|           | Tech             | Strategy.py      |              |              |   |        |   |      |
|           |                  |                  |              |              |   |        |   |      |
|           |                  |                  |              |              |   |        |   |      |

#### 图 2-7 加载策略示意图 1

又击要加载策略文件,可以看到对应的策略文件并添加到了"所选文件" 目录中;点击确认,便完成了策略文件的加载。

| 16470 | PythonGo           |         |                |      |
|-------|--------------------|---------|----------------|------|
| γ∆έ⊤ο | ☑ 开启策略引擎 策略管理      | ※策略引擎开启 |                |      |
|       | 策略文件               | 加载状态    | 策略描述           | 加载策略 |
| 文件    |                    |         | ×              | 移除策略 |
| j     | 列新                 |         | 确认             | 创建实例 |
| 策     | 略文件                |         | 所选文件           | 重载策略 |
| AT    | Strategy.py        |         | DMAStrategy.py |      |
| Co    | integrationTest.py | >       |                |      |
| DE    | MOStrategy.py      |         |                |      |
| MI    | MStrategy.py       |         |                |      |
| Pri   | ceStrategy.py      |         | 加载成功文件         |      |
|       | BreakerStrategy.py |         |                |      |
| Те    | chStrategy.py      |         |                |      |
|       |                    |         |                |      |

图 2-8 加载策略示意图 2

### 2.2.4 创建策略实例

双击列表中的策略文件,或单击"创建实例"按钮,都可以创建策略实例。每一个实例就是策略运行的最小单元。

| PythonGo                    |      |
|-----------------------------|------|
| ☑ 开启策略引擎 ※策略引擎开启<br>策略管理    |      |
| 策略文件 加载状态 策略描述              | 加载策略 |
| DMAStrategy.py 加载成功 双均线交易策略 | 按除禁略 |
|                             | 创建实例 |
|                             | 重载策略 |
|                             |      |
|                             |      |
|                             |      |

图 2-9 创建策略实例示意图 1

▶ 下拉选择投资者账户,输入策略名称后点击确定,便可完成策略实例的

创建。需要注意的是,每一个策略实例都会以策略名称为文件名在本地 保存一个 JSON 格式文件,来记录策略实例的参数;如果下次创建相同 策略文件的同名策略实例时,会优先调用上一次保存的策略实例参数。

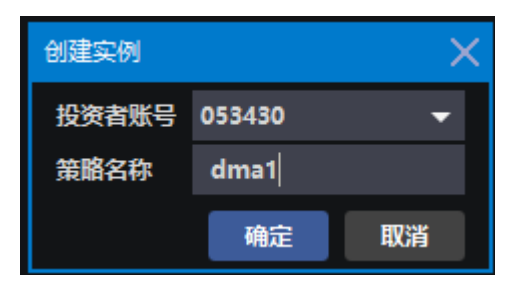

图 2-10 创建策略实例示意图 2

#### 2.2.5 修改实例参数

策略实例创建成功后,在 PythonGo 面板中可以查看到策略运行的状态 和策略明细。点击下图 2-11 中标注的图标,分别可以查看实时回报和成 交明细,及修改策略实例运行的参数。

| PythonGo              |             |                   | - 0 >                                |
|-----------------------|-------------|-------------------|--------------------------------------|
| ☑ 开启策略引擎 ※策           | 略引擎开启       |                   | 帮助                                   |
| 策略管理                  |             |                   | 策略运行                                 |
| 策略文件                  | 加载状态 策略描述   | 加载策略              | 运行 暂停 删除                             |
| DMAStrategy.py        | 加载成功 双均线交易第 | <b>衰略</b><br>移陰策略 | 策略编号 策略名称 运行状态 策略文件 备注 明细            |
|                       |             | Alizacit/al       | Python[P0] dma1 已暂停 DMAStrategy.py 🔋 |
|                       |             | 包建头的              | 字时回报。成交明细。<br>家时回报。成交明细              |
|                       |             | 重载策略              |                                      |
|                       |             |                   |                                      |
|                       |             |                   |                                      |
| •                     |             |                   |                                      |
| 策略明细dma1              |             | - 0               |                                      |
|                       |             | (and              | 参数修改策略参数                             |
|                       |             | 修改                | 操作。合约 交易所 快均线周期 慢均线周期 止损指标 下单手数 K线分钟 |
| 合约 父易附<br>301810 SHEE | (快均线周期 管)   | 均线周期 止烦指标         | ag1810 SHFE 5 20 26 1 1              |
| 下的手物 网络分额             |             | 20                | 状态                                   |
| 1 1                   |             |                   | 交易中 慢均线 快均线                          |
|                       |             |                   | False 0 0                            |
|                       |             |                   |                                      |
|                       |             |                   |                                      |
|                       |             |                   |                                      |

图 2-11 修改策略实例参数示意图

#### 2.2.6 运行策略实例

点击运行按钮,可以在策略明细的状态中查看到策略实例的交易状态, 也可以在左下控制台上查看交易日志。

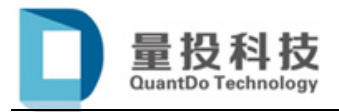

| PythonGo                                                          |              |                         |                  |                         |             |                 |          |      |      | — 🗆 🗡 |
|-------------------------------------------------------------------|--------------|-------------------------|------------------|-------------------------|-------------|-----------------|----------|------|------|-------|
| ☑ 开启策略引擎 ※策略引擎开启                                                  |              |                         |                  |                         |             |                 |          |      |      | 帮助    |
| / 策略管理<br>  策略文件   加载状态   策略描述                                    | 加载策略         |                         |                  | 暂停                      | 删除          |                 |          |      |      |       |
| DMAStrategy.py 加載成功 X均线交易策略                                       | 移除策略<br>创建实例 | 策略<br>Pyth              | 扁号 )<br>on[P1] d | <sup>食略名称</sup><br>Ima1 | 运行状态<br>执行中 | 策略文件<br>DMAStra | itegy.py | 备注   | 明细   |       |
|                                                                   | 重载策略         |                         |                  |                         |             |                 |          |      |      |       |
|                                                                   |              |                         |                  |                         |             |                 |          |      |      |       |
|                                                                   |              | 」<br>」新                 | 銅細               |                         |             |                 |          |      |      |       |
| 保存策略参数<br>dma1策略停止<br>尼在策略参数                                      |              | 参数 操作                   | 合约               | 交易所                     | 快均线周期       | 慢均线周期           | 止损指标     | 下单手数 | K线分钟 |       |
| 使用存参数<br>dma1策略初始化                                                |              | Ê                       | rb1810           | SHFE                    |             | 20              | 26       |      |      |       |
| dma1策略启动<br>dma1策略停止<br>但25年略多物                                   |              | 状态                      |                  |                         |             |                 |          |      |      |       |
| dma1策略停止                                                          |              | 交易 <sup>。</sup><br>True | 中 慢均线<br>e 3990. | 兆 快均线<br>7 3993.4       |             |                 |          |      |      |       |
| 保存策略多数<br>dma1策略启动<br>20180719 09:47:00 合约にわ18101多开合成交13992.01手数1 |              |                         |                  |                         |             |                 |          |      |      |       |
|                                                                   |              |                         |                  |                         |             |                 |          |      |      |       |

图 2-12 策略实例运行示意图